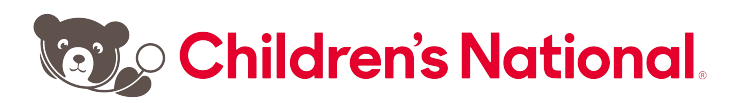

# Provider Portal User Guide

The Children's National Provider Portal is a resource for referring physicians looking for real-time information on their patients referred to Children's National Hospital. Physician and nursing documentation, as well as radiology and lab results and other clinical information is included on the site.

#### **Provider Resources:**

- For new user access, please <u>complete this form</u> or copy and paste this into your browser: https://childrensnational.org/healthcare-provider-portal/provider-portal-access-request-form
- For password resets, please contact the Children's National Help Desk at 202-476-HELP (4357).
- For enrollment/provider group membership questions, please contact Jasmine Buchanan at jzbuchanan@childrensnational.org.
- For all other questions, including assistance with a referral, contact your physician liaison or copy and paste this into your browser: https://childrensnational.org/healthcare-providers/physician-relationsteam/meet-the-team

# Logging On

Access the Provider Portal from the Childrens National Hospital website: <u>Provider Portal</u> page or www.childrensnational.org/providerportal

Log in to the Physician's Portal

The logon screen displays.

Enter your username and password then click **Log In.** Once you have successfully logged on, your patient list will display.

# **Patient List**

- A list of patients that you (as the Referring or Primary Care Provider) OR your provider group members have an established relationship with displays upon logon.
- You can filter by Admitted Within date range (up to six months)
- For each patient displayed on your list, the system displays the following:
  - ✓ Patient Name, Age and Gender
  - ✓ Visit Information- including: Admission Date/ Registration Date, Length of Stay
  - ✓ Location- will indicate inpatient or clinic location
  - ✓ Discharge Date, if applicable
  - ✓ Your relationship to the patient as Primary Care Provider or Referring Provider
- Note: You can sort your Patient List by clicking on any one of the headers.

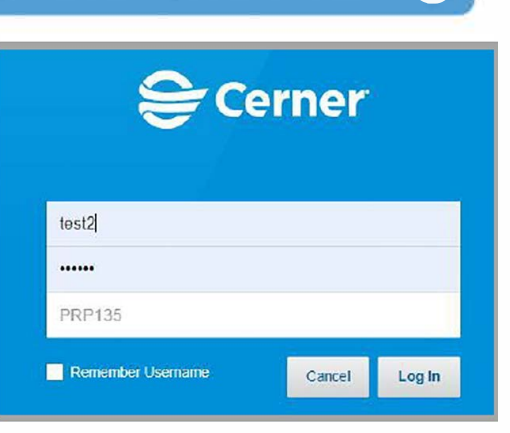

→)

• From the **Patient List**, you can select a specific patient.

| Patient List Provider Group All My Patients | Admitted Within: 6 months 🗸 Se                                     | arch            |                  | s= Filter Open Char                            |
|---------------------------------------------|--------------------------------------------------------------------|-----------------|------------------|------------------------------------------------|
| Patient Information                         | Visit                                                              | Location        | Discharge        | My Relationship                                |
| *ONCTEST, MARYTEST T 10 F                   | Encounter DIV OF MEDICINE OU<br>Length of Stay: 3 months           | SZ4 CCBD Clinic | Compl JUL 31, 2  | Referring Physician<br>Primary Care Physician  |
| *ONCTEST, SIERRA SIX 6 yrs M                | Encounter DIV OF MEDICINE OU<br>Length of Stay: 3 months           | SZ4 CCBD Clinic | Compl JUL 31, 2  | Referring Physician<br>Primary Care Physician  |
| OSOCTEST, INPATIENT TW 10 F                 | Encounter REGULAR INPATIENT A<br>Length of Stay: 3 months, 1 week  | E616-A<br>6E    |                  | Primary Care Physician                         |
| TRAIN, FIFTYTWO 6 yrs M                     | Encounter REGULAR INPATIENT A<br>Length of Stay: 3 months, 1 week  | E614-A<br>6E    |                  | Referring Physician                            |
| *UCTEST, JANE 23 yrs F                      | Encounte UMC EMERGENCY ROO<br>Length of Stay: 6 weeks, 5 days      | EDU             |                  | Admitting Physician<br>Attending Physician     |
| *UCTEST, MOM 45 yrs F                       | Encounte UMC EMERGENCY ROO<br>Length of Stay: 4 months, 1 week     | EDU             |                  | Ordering Physician<br>Admitting Physician      |
| *UCTEST, THREEHNA 14 yrs M                  | Encounter EMERGENCY ROOM (<br>Length of Stay: 4 months, 3 weeks    | ED Main         |                  | Primary Care Physician<br>Ordering Physician 4 |
| *UPGRADETEST, CLAIRVIA 6 F                  | Encounter REGULAR INPATIENT A<br>Length of Stay: 3 months, 3 weeks | E618-A<br>6E    |                  | Primary Care Physician                         |
| *UPGRADETEST, NICU 3m3w F                   | Encounter REGULAR INPATIENT A<br>Length of Stay: 3 months, 2 weeks | E620-A<br>6E    | Order JUL 16, 20 | Primary Care Physician                         |

### **Provider Group Patients**

If you are a member of a group and select **Provider Group**, you can see patients for your colleagues. You can change the "All Providers" filter to view patients for a specific provider in your group.

| MPages Reach Worklist $~	imes$ | +                                    |                                      |
|--------------------------------|--------------------------------------|--------------------------------------|
| Patient List Provider Group    | AAA Pediatrics Inc 🗸 🛛 All Providers | ← Admitted Within: 6 months ← Search |

### **Selecting a Patient**

Click on the desired patient on your patient list to open their chart.

OR

You can also use the **Open Chart** button to search for a patient by name or Medical Record Number if you do not see them on your list.

Note: You will only be able to select patients that you have an established relationship with.

□ = • Open Chart

On the Patient Search screen enter their name (last,first) or MRN/FIN (if known).

From the results window, select the desired patient and encounter then click OK.

The patient chart opens with a menu to the left.

The following sections will review how to navigate the various components in the patient's chart:

## Home Medications

- Patient medication history can be found in the Home Medications section on the MPages View.
- Select a medication to view additional details.
- Click the X in the upper right corner to close the preview
- window when done.

|   | UPGRADETEST, NICU<br>DOB: 07/12/2020 Sex: Fem | ale | MRN: 900001659 FIN: 2019760001                                                                                                    |       | Children's National Me                                   | dical Center; 6 East uni     |
|---|-----------------------------------------------|-----|----------------------------------------------------------------------------------------------------|-------|----------------------------------------------------------|------------------------------|
|   | MPages View                                   | ×   | +                                                                                                    |       |                                                          |                              |
| 1 |                                               | Ŧ   | Home Medications (3)                                                                                                    |       |                                                          | ×                            |
|   | Home Medications (3)                          |     |                                                                                                    | Stat  | 🖏 LORazepam (Ativan                                      | 0.5 mg oral tablet)          |
|   | Order Profile (37)                            |     | Medication ^ Compliance                                                                                                    |       | 0.5 tab, PO, BID, 1 tab, 1 Ref                           | ill(s)                       |
|   | Documents (8)<br>Vital Signs                  |     | LORazepam (Ativan 0.5 mg oral tablet)                                                                                                    |       | Compliance                                               |                              |
|   | Allergies (1)                                 |     | metoclopramide (Reglan 5 mg/5 ml oral syrup)<br>5 mg, PO, BID, 1 Refill(s)                                                                |       | Compliance Comments                                      |                              |
|   | Pathology (0)                                 |     | PHENobarbital (PHENobarbital 20 mg/5 mL oral elixir)<br>1.05 mL, PO, Every 12 hours Interval, (Hyperbilirubinemia; neonate, maintenance), |       | Supply Remaining<br>0 Days Estimated - This is the estim | mated days remaining for the |
|   | Diagnostics (0)                               |     | Document Histor                                                                                                    | y: Co | prescription based on the date pre                       | scribed and details.         |
|   | Histories                                     |     |                                                                                                    |       | Source                                                   | Last Dose                    |
|   | Immunizations (1)                             | - 1 | Order Profile (37)                                                                                                    |       |                                                          |                              |
|   | Care Team                                     |     |                                                                                                    | -     | TestAccount, PHYSNER1                                    | JUL 16, 2020 13:46           |
|   | Problem List                                  |     | Show only pending (36) View All Active Orders                                                                                             |       | Order Comments                                           |                              |

# Documents

- The **Documents** section will contain all documents in the patients' chart.
- Select a document to preview additional details.
- Click View Document in the header to view the full document.
- Note: Selecting Enable Continuous Scrolling will allow you to scroll through all documents without opening them individually.
- Use the **X** in the upper right corner to close the preview window when done.

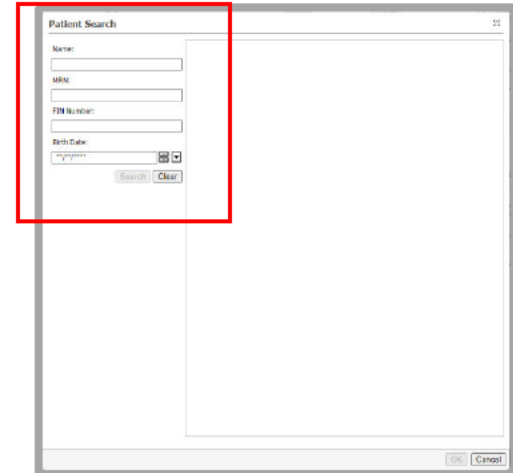

| MPages View                                                                                                    | × | +                                                                                                    |                                                                                                    |                                                                                                    |                                                                                                    |                                                                                                    | /=                                                                                                    |
|----------------------------------------------------------------------------------------------------|---|----------------------------------------------------------------------------------------------------|----------------------------------------------------------------------------------------------------|----------------------------------------------------------------------------------------------------|----------------------------------------------------------------------------------------------------|----------------------------------------------------------------------------------------------------|----------------------------------------------------------------------------------------------------|
|                                                                                                    | Ŧ | Documents (10)                                                                                                    |                                                                                                    |                                                                                                    | View Document                                                                                                    |                                                                                                    | Enable Continuous Scrolling                                                                                                    |
| Home Medications (3)<br>Documents (10)<br>Vital Signs<br>Order Profile (38)                                                              |   | Time of Service  In Progress (0)                                                                                                    | ✓ Subject                                                                                                    | Note Type                                                                                                    | Admission H & P<br>History & Physical (Auth (Verified))<br>Last Updated: NOV 05, 2020 14:24                                                                                                    | Author; Contrib<br>TestAccount, R<br>Last Updated B                                                                                                    | outor(s): TestAccount, NICU1;<br>lesident1erx, TestAcccunt, PHYSHOSP1<br>iy: TestAccount, NICU1                                                                                                    |
| Allergies (1)<br>Microbiology (0)<br>Pathology (0)<br>Diagnostics (o)<br>Histories<br>Immunizations<br>Care Team<br>Problem List<br>Labs |   | Completed (10)     NOV (65, 2020 08:07     NOV (62, 2020 15:31     NOV (62, 2020 15:26     OCT 27, 2020 10:23     OCT 19, 2020 14:13     OCT 16, 2020 15:06     OCT 15, 2020 15:06     OCT 15, 2020 16:33     OCT 15, 2020 16:33     OCT 15, 2020 13:07     OCT 13, 2020 13:24  Vital Signs | Med Calc Weight<br>Follow Up Note<br>Office Visit Note<br>PT-Initial Assessment<br>Animal Visitation<br>Measurements<br>Office Visit Note<br>Admission H & P<br>Consult Note<br>Admission H & P | Med Calc Wei<br>BMT Consult<br>Audiology Cli<br>PT-Initial Ass<br>Animal Visitat<br>Measuremen<br>Neurology Cli<br>History & Phy<br>Neurology Co<br>History & Phy | History of Present Illness<br>2) hour old patient born at 40 weeks 2 days petation, now co<br>weeks admitted to Childres's litational Hospital NCU for manag<br>acidosis, concerns for sepsis and respiratory distress.<br>Birth History:<br>Maternal History: Mother is a 22 year old , Granda 1 nov para<br>Presmano: Complications non resisturing, non-rest setu;OL f<br>previously been evaluated at Howard university and left AMA 9<br>Maternal Alistor. Maternal Blood They O-1, HoB B neadyw, HU ;<br>Rubella Immune, GC/Chainydia negative. GOS negative. No HO<br>to toxicology was indicated.<br>Labor and Delivery: Inflarit was delivered 0051/2020 at Q56 0<br>induction of Isloor and non-reasoning tracing.Membrane's wer<br>assisted CGS. Spinal anesthesia<br>Aguar scores 1 min: 9 min: 9<br>Inflant transitioned and went to the newborn nursery, NICU wa<br>age for negatively ridburs. Transferred to the NICU at this tim<br>Birth Weight: 3.36 kg Birth Length:54.5 cm Birth Head Circumf | Lask oppared         Proble           History of Present Illness         Proble           12 hour of patient born at 40 weeks 2 days gestation, now corrected to 40 2/7         Proble           weeks admitted to Children's National Hospital NICU for management of metabolic<br>addssis, concerns for sepass and respiratory distress.         New<br>History           Birth History         Maternal Hospital NICU for Gravida L now para 1 Hispanic<br>Vestmal History         Social<br>Hours           Maternal History         Respiratory distress.         Social<br>Hours         Social<br>Hours           Maternal Hospitalitoris non researcing, non-trees test CUI, for this reason. Head<br>previously been evaluated at Howard university and left AMM per report.         Social<br>Hours         Social<br>For the control of the control of the control of the control<br>Hours           Laber and Delivery: Infart was delivered 103/12/2022 at 0-55 via C/S for failed<br>hours of the set of the set of the set of the control<br>Agest correst, Im 5 9 min; 5 4 min; 6 the needborn numery. MICU was called at 5 hours of<br>set of separatory distress. Transferred to the NICU at the time.         Social<br>Social | Publics         List/Past Medical History           Dispage         Dispage           Dispage         Failure to thrive (0-17)           Social History         HomeEnvironment           Failure to thrive (0-17)         Social History           BoneEnvironment         Failure to thrive (0-17)           Social History         HomeEnvironment           Family Composition Mother, Father.         Housing House Housing Type Own.           Housing House Housing Type Own.         House House House House Type Own.           Exema: Mother.         Exema: Mother.           Exema: Mother.         Status           Influences         07/15/0020           General Unitson         07/15/0020                                                                                                    |
|                                                                                                    |   | Li       Measured Weight     11       Lg     O       Order Profile     (38)                                                                                                    | Atest<br>5<br>5<br>CT 16, 2020 15:06<br>Details<br>07/10/20 9:33:                                                                                                    | 00 EDT, NEONATOL                                                                                                    | Review of Systems<br>Considutional: testing<br>Eye:<br>ENHT:<br>Cardiovaccular:<br>Gastrointestinal:<br>Hema/tymph:<br>Hema/tymph:<br>Endoryms:<br>Musculosidetal:<br>Integumentary:<br>Neurologic:<br>Psychiatric:<br>Physical Exam                                                                                                    |                                                                                                    | influenza 07/16/2020 Given<br>virus<br>virus<br>inactivazed<br>Medications<br>Atran 0.5 mg oral tablet, 0.25 mg= 0.5<br>tab, PO, BID, 1 refilis<br>PHENDarbtral 20 mg/5 mL, oral elixir, 4.2<br>mg= 1.05 mL, PO, Eres Y Labours<br>Interval, 1 refilis<br>Refix 2, 1 refilis<br>Refix 2, 1 refilis<br>Re |

- The first row of filter buttons will allow you to filter by time frame.
- The second row of filters will allow you to group by encounter.

• Note: You can sort the documents by using the column header.

| Documents (10)    |        |         |           | All Visits                      | Last 1 months | Last 1 months | Last 6 months | Last 12 months 🖌 🖓 |
|-------------------|--------|---------|-----------|---------------------------------|---------------|---------------|---------------|--------------------|
| 10<br>            |        |         |           | Display: Clinical Documentation | Change Filter | Last 50 Notes | My Notes On   | Group by Encounter |
| Time of Service   | $\sim$ | Subject | Note Type | Author                          | Last Update   | d             | Last Upda     | ated By            |
| ▼ In Progress (0) |        |         |           |                                 |               |               |               |                    |
| · Completed (10)  |        |         |           |                                 |               |               |               |                    |

#### Vital Signs

- Select Vital Signs to view patient vital sign history.
- Use the date **filter buttons** on the top of the component to change the look back time frames.
- Click an individual vital sign to view additional details. Click the **X** to close the details window when done.

| RPages View X                    | +                 |                               |                          |                         |                       |
|----------------------------------|-------------------|-------------------------------|--------------------------|-------------------------|-----------------------|
|                                  | Vital Signs       |                               | All Visits Last 1 months | Vi w Details            | 2                     |
| Home Medications (3)             |                   | Latest                        |                          | 80 / 45 mmHg            |                       |
| Documents (10)<br>Vital Signs    | BP<br>mmilg       | 80 / 45<br>AUG 13, 2020 14:31 |                          | SBP/DBP Cuff            | AUG 13, 2020 14:31    |
| Order Profile (38)               | HR<br>bpm         | 125<br>AUG 13, 2020 14:31     |                          | Normal High<br>130 / 90 | Normal Low<br>60 / 20 |
| Microbiology (0)                 | Respiratory Rate  | 36<br>AUG 13, 2020 14:31      |                          | Critical High           | Critical Low          |
| Pathology (0)<br>Diagnostics (0) | Sp02<br>%         | Φ 78     AUG 13, 2020 14:31   |                          | Auth (Verified)         |                       |
| Histories                        | Measured Weight   | 15<br>OCT 16, 2020 15:06      |                          |                         |                       |
| Care Team Problem List           | Order Profile (38 | 3)                            |                          |                         |                       |

### **Order Profile**

- Select Order Profile to view patient order history.
- By default, all active orders display grouped by clinical category.
- Note: You can use the View drop down filter to change the orders view from only All Active Orders to another order display option.

| All Active Orders                        |        |
|------------------------------------------|--------|
| All Active Orders                        |        |
| All Orders (All Statuses)                |        |
| All Orders 5 Days Back                   |        |
| All Active Orders                        |        |
| All Active Orders 24 Hours Back          |        |
| All Medications (All Statuses)           |        |
| All Active Medications                   |        |
| All Non-Medications (All Statuses)       |        |
| All Active Non-Medications               |        |
| Future Orders                            |        |
| Suspended, Incomplete, and On Hold Order | s Only |
| Completed Orders                         |        |
| All Inactive Orders                      |        |

| U<br>DX | PGRADETEST, NIC                                                                                                    | U<br>emale | MRN: 900001659 FIN: 201976000:                                                                                                    |                                             |                    | Children's N | lational Med   | dical Center; 6 Eas                 |
|---------|----------------------------------------------------------------------------------------------------|------------|----------------------------------------------------------------------------------------------------|---------------------------------------------|--------------------|--------------|----------------|-------------------------------------|
| 1       | MPages View                                                                                                    | ×          | +                                                                                                    |                                             |                    |              |                | _ ≡•                                |
|         | Home Medications (3)<br>Documents (10)                                                                                  | *          | Order Profile (38)                                                                                                    | w only pending (37) View All Activ          | ve Orders          | ~            | Group by       | Selected Visit<br>Clinical Category |
| ľ       | Vital Signs<br>Order Profile (38)<br>Allergies (1)<br>Microbiology (0)<br>Pathology (0)<br>Diagnostics (0)<br>Histories |            | Order         ^           > Admit To: (2)         .           > Condition (1)         .           > Vital Signs (4)         .           > Nursing Orders (10)         .           > Diet (1)         .           Continuous Infusions (1)         . | Details                                     | Start              | Status       | Status Up,     | Ordering                            |
|         | Problem List<br>Labs                                                                                                    |            | a midazolam 20 mg + Premix<br>Titrate Diluent 1 EA.<br>▼ Medications (5)                                                                                                    | 0.83 mL/hr, IV, Stop: 10/18/20 10:20<br>EDT | :00 SEP 18, 2020 1 | Ordered      | SEP 18, 2020 1 | ZzzCritical Care                    |
|         |                                                                                                    |            | Disclofen (baclofen 5 mg/mL oral suspension)                                                                                                    | 25 mg, PO, Once                             | AUG 07, 2020 1     | Ordered      | AUG 07, 2020   | 1 ZzzCritical Care                  |
|         |                                                                                                    |            | 📳 🍞 📰 iohexol (Omnipaque 240)                                                                                                    | 1,008 mg, IV, Once                          | OCT 16, 2020 1     | Ordered      | OCT 16, 2020   | 1 MURNICK, JON                      |

# Allergies

- The Allergies section displays documented patient allergies.
- Select an allergy to view additional details.

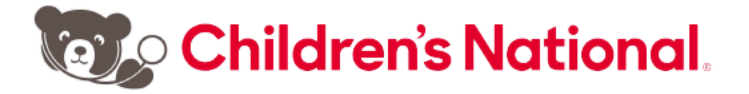

• Click the X in the upper right corner to close the preview window when done.

| MPages View                                                                             | Х | +                        |                      |                                   |                                  |                    |                   |                               |                                                        |
|-----------------------------------------------------------------------------------------|---|--------------------------|----------------------|-----------------------------------|----------------------------------|--------------------|-------------------|-------------------------------|--------------------------------------------------------|
|                                                                                         | i | Allergies (1)            |                      |                                   |                                  |                    |                   |                               | All Visits                                             |
| Home Medications (3)<br>Documents (10)                                                  |   | 🔺 Warning. Reverse aller | rgy checking is unav | ailable within the Allergy Compor | nent. Please check the Order Pro | file to verify cur | ent medications.  |                               |                                                        |
|                                                                                         |   |                          |                      |                                   |                                  |                    |                   |                               |                                                        |
| Vital Signs                                                                             |   | Substance                | Severity ~           | Reactions                         | Category                         | Status             | Reacti            | Source                        | Comments                                               |
| Vital Signs<br>Order Profile (38)<br>Allergies (1)                                      |   | Substance                | Severity ~           | Reactions                         | Category<br>Drug                 | Status<br>Active   | Reacti<br>Allergy | Source                        | Comments                                               |
| Vital Signs<br>Order Profile (38)<br>Allergies (1)<br>Microbiology (0)                  |   | Substance                | Severity ~           | Reactions                         | Category<br>Drug                 | Status<br>Active   | Reacti<br>Allergy | Soarce<br>••<br>Reconciliatio | Comments In Status: Incomplete Complete Reconciliation |
| Vital Signs<br>Order Profile (38)<br>Allergies (1)<br>Microbiology (0)<br>Pathology (0) |   | Substance                | Severity ~           | Reactions                         | Category<br>Drug                 | Status<br>Active   | Reacti<br>Allergy | Soarce<br><br>Reconciliatio   | Commonts Complete Complete Reconciliation              |

#### Microbiology

- The Microbiology section displays patient microbiology results.
- Use the date **filter buttons** on the top of the component to change the look back period.
- Click the microbiology test name to view additional details in **Microbiology Viewer**.
- Click the X to close the details window when done.

| UPGRADETEST, NICU<br>DOB: 07/12/2020 Sex: Femal | e MRN: 900001659 FIN | : 2019760001   |               |             |                   | Children's N           | ational Medica     | Center; 6 Eas   | st un |
|-------------------------------------------------|----------------------|----------------|---------------|-------------|-------------------|------------------------|--------------------|-----------------|-------|
| MPages View $	imes$                             | +                    |                |               |             |                   |                        |                    |                 | / ≡•  |
|                                                 | Microbiology (1      | )              |               |             | Al Visits Last 50 | Reports Last 1 months  | s Last 1 months    | Last 6 months 🗸 | 6     |
| Home Medications (3)                            |                      | Susceptibility | Growth/Result | Organism(s) | Source/Site       | Collected 🗸            | Last Updated       | Status          |       |
| Documents (10)                                  | Van Res Screen       | -              | Normal        |             | Rectal Swab       | JUL 16, 2020 09:33     | JUL 16, 2020 11:02 | Completed       |       |
| Vital Signs                                     |                      |                |               |             |                   |                        |                    |                 |       |
| Order Profile (38)<br>Allergies (1)             | Pathology (0)        |                |               |             | All Visits Last   | t 1 months Last 1 mont | ths Last 6 months  | Last 1 years 🗸  | 9     |
| Microbiology (1)                                | No Results Found     |                |               |             |                   |                        |                    |                 |       |

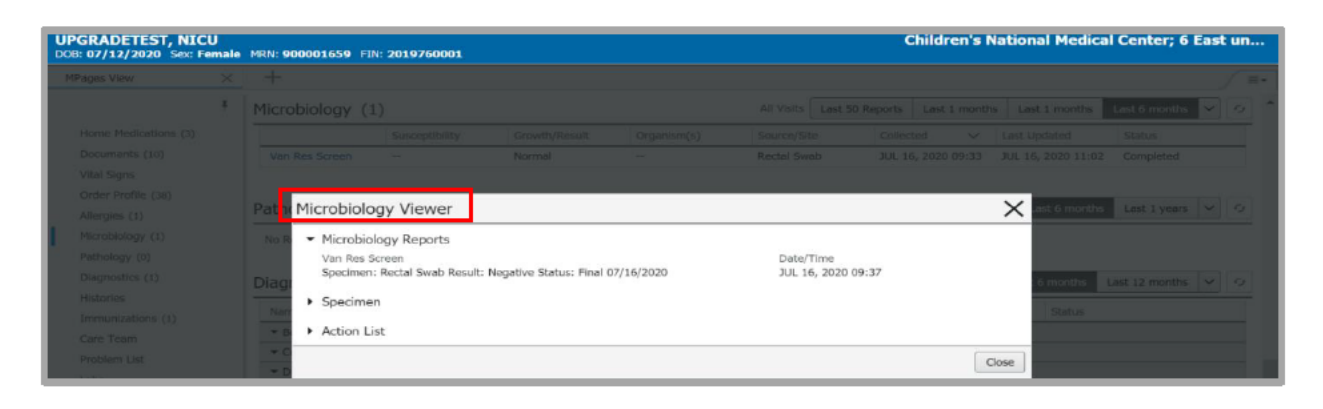

### Pathology

- Select the **Pathology** section to display patient pathology results for the designated time frame.
- Use the date **filter buttons** on the top of the component to change the look back time frame.

| UPGRADETEST, NI<br>DOB: 07/12/2020 Sex: | ICU<br>: Female | MRN: 900001659 FIN: 2019760001 | Children's National Medical Center; 6 East unit                     |
|-----------------------------------------|-----------------|--------------------------------|---------------------------------------------------------------------|
| MPages View                             | ×               | +                              | / =-                                                                |
|                                         | ¥               | Pathology (0)                  | All Visits Last 1 months Last 1 months Last 6 months Last 1 years 🗸 |
| Home Medications (3<br>Documents (10)   | 1)              | No Results Found               |                                                                     |
| Vital Signs<br>Order Profile (38)       |                 | Diagnostics (0)                | All Vists Last 24 hours Last 7 days Last 6 months Last 12 months V  |
| Allergies (1)<br>Microbiology (0)       |                 | No Results Found               |                                                                     |
| Pathology (0)                           |                 | Histories                      | All Vists 0                                                         |

# **Diagnostics**

- Select **Diagnostics** to view diagnostics reports.
- Use the date **filter buttons** on the top of the component to change the look back time frame.
- Double click on a diagnostic report name to view additional details in **Document Viewer**.
- Click the X to close the details window when done.

| UPGRADETEST, NICU<br>DOB: 07/12/2020 Sex: Fer | J<br>nale | MRN: 900001659 FIN: 201                  | 9760001         |                    | Children's National Medical Center; 6 East un |                                  |  |  |  |  |
|-----------------------------------------------|-----------|------------------------------------------|-----------------|--------------------|-----------------------------------------------|----------------------------------|--|--|--|--|
| MPages View                                   | ×         | +                                        |                 |                    |                                               | /≡•                              |  |  |  |  |
|                                               | Ŧ         | Diagnostics (1)                          |                 |                    | All fisits Last 24 hours Last 7 days          | Last 6 months Last 12 months 🗸 🖓 |  |  |  |  |
| Home Medications (3)                          |           | Name                                     | Reason For Exam | Resulted           | ✓ Last Updated                                | Status                           |  |  |  |  |
| Documents (10)                                |           | ▼ Bone Density (0)                       |                 |                    |                                               |                                  |  |  |  |  |
| Vital Signs                                   |           | - Computed Tomography                    | (0)             |                    |                                               |                                  |  |  |  |  |
| Order Profile (38)                            |           | ▼ Diagnostic Radiology (1)               |                 |                    |                                               |                                  |  |  |  |  |
| Allergies (1)                                 |           | XR Chest 1 View                          | test            | JUL 16, 2020 15:14 | JUL 16, 2020 15:17                            | Auth (Verified)                  |  |  |  |  |
| Microbiology (1)                              |           | <ul> <li>Interventional (0)</li> </ul>   |                 |                    |                                               |                                  |  |  |  |  |
| Pathology (0)                                 |           | Magnetic Resonance Ima                   | aging (0)       |                    |                                               |                                  |  |  |  |  |
| Diagnostics (1)                               |           | ✓ Cardiology (0)                         |                 |                    |                                               |                                  |  |  |  |  |
| Histories                                     |           | <ul> <li>Nuclear Medicine (0)</li> </ul> |                 |                    |                                               |                                  |  |  |  |  |
| Immunizations (1)                             |           |                                          |                 |                    |                                               |                                  |  |  |  |  |

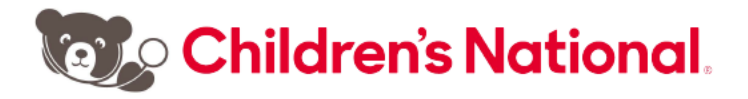

| UPGRADETEST, NICU<br>D08: 07/12/2020 Sex: Female MRN: 900001659 FIN: 2619760001                                                                                                    | Children's National Medical Center; 6 East un     |
|----------------------------------------------------------------------------------------------------|---------------------------------------------------|
| MPages View × +                                                                                                    | / #+                                              |
| E Diagnostics (1) All visis Last 24 ho<br>Hum Document Viewer                                                                                                    | urs Lait 7 days The Enterthe Last 12 months and 9 |
| Doci      Result Date: JUL 16, 2020 15:14       Vital     Note Type: XR Chest 1 View     Result Date: JUL 16, 2020 15:14       Order     Author; Contributor(s): Shakib, Samir A Radiology Information System Administrator; PAVULURI,     Status: Auth (Verified)       PADMAJA DO, Graves, Margaret Mgr Radiology Support Services     + Additional Details |                                                   |
| Pain         Diag         Hitto         Report ( Auth (Verified) )         TEST CERNER UPGRADE>>>>>         Radiology imaging was performed.         Exam is within normal limits.         TEST CERNER UPGRADE>>>>>         Prot       Reason For Exam         Lobe       test                                                                                |                                                   |
| Action List                                                                                                    | Print Close                                       |

#### **Histories**

- The Histories section displays patient Problems, Procedure, Family and Social history.
- Select each category to view additional details.

| UPGRADETEST, NICU<br>DOB: 07/12/2020 Sex: Female | MRN: 900001659 FIN: 2019760001                | Children's National Medical Center; 6 East un |
|--------------------------------------------------|-----------------------------------------------|-----------------------------------------------|
| MPages View $\times$                             | +                                             |                                               |
| Ŧ                                                | Histories                                     | All Visits 🧿                                  |
| Home Medications (3)<br>Documents (10)           | Problems ::: Procedure :: Family :: Social :: |                                               |
| Vital Signs                                      | Name   Classification                         |                                               |
| Order Profile (38)                               | ➤ Chronic Problems (1)                        |                                               |
| Allergies (1)                                    | Heart murmur of newborn Medical               |                                               |
| Microbiology                                     | <ul> <li>Resolved Problems (1)</li> </ul>     |                                               |
| Pathology (0)                                    |                                               |                                               |
| Diagnostics (1)                                  | Immunizations (1)                             | + ~ All Visits G                              |
| Histories                                        |                                               |                                               |

#### **Immunizations**

- Select Immunizations to view documented immunization history.
- Immunizations are view **only**. Select an immunization to view additional details.
- Click the X in the upper right corner to close the preview window when done.

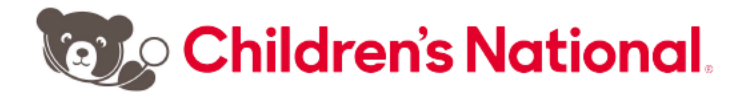

| UPGRADETEST, NICU<br>DOB: 07/12/2020 Sex: Fer | )<br>male | MRN: 900001659 FIN: 20197 | 50001                        |              |       | Children's National Medical Center; 6 Ea | ast un |
|-----------------------------------------------|-----------|---------------------------|------------------------------|--------------|-------|------------------------------------------|--------|
| MPages View                                   | ×         | +                         |                              |              |       |                                          |        |
|                                               | ŧ         | Immunizations (1)         |                              |              |       | Unchart Modify                           | )      |
| Home Medications (3)                          |           | Vaccine                   | Administrations              | Last Action  |       |                                          |        |
| Documents (10)                                |           | Influenza                 | 1                            | Administered |       | Influenza                                |        |
| Vital Signs                                   |           |                           |                              |              |       | JUL 16, 2020 (4d) - Administered         |        |
| Order Profile (38)                            |           | ~ <b>T</b>                |                              |              |       | Administered By                          |        |
| Allergies (1)                                 |           | Care Team                 |                              |              |       | TestAccount, AmbNurse1                   |        |
| Microbiology                                  |           | Role/Relationship         | Contact                      | Phone        | Servi | Product                                  |        |
| Pathology (0)                                 |           | ▼ This Visit              |                              |              |       | Influenza virus vaccine, inactivated     |        |
| Diagnostics (1)                               |           | -                         | STONE, BRIAN S. MD (Primary) | 2024763459   | Neor  | Details                                  |        |

#### Care Team

- The Care Team section displays the patient's providers of record.
- Select a provider to view provider contact details and other medical service members associated with the patient.
- Click the X in the upper right corner to close the preview window when done.

| UPGRADETEST, NICL<br>DOB: 07/12/2020 Sex: Fe | J<br>male | MRN: 90000165                   | 9 FIN: 201976     | 0001                                  |                                       |                  |        | Children's National M   | ledical Center; 6 East uni |  |
|----------------------------------------------|-----------|---------------------------------|-------------------|---------------------------------------|---------------------------------------|------------------|--------|-------------------------|----------------------------|--|
| MPages View                                  | ×         | +                               |                   | Good of Anna                          |                                       |                  |        |                         | / II+                      |  |
|                                              | Ŧ         | Care Team                       | Care Team         |                                       |                                       |                  |        |                         | ×                          |  |
| Home Medications (3)                         |           | Role/Relations                  | ship              | Contact                               | Phone                                 |                  | Servio | STONE, BRIAN S. MD      | )                          |  |
| Order Profile (37)                           |           | ▼ This Visit                    |                   |                                       |                                       |                  |        |                         |                            |  |
| Documents (8)                                |           |                                 |                   | STONE, BRIAN S. MD (Primary)          | 2024763459                            | 2024763459 Neona |        | Dhana Marahara          |                            |  |
| Vital Signs                                  |           | · Cross-Visits                  |                   |                                       |                                       |                  |        | Phone Numbers           |                            |  |
| Allergies (1)                                |           | Primary Care                    | Physician         | Test2, Test                           |                                       |                  |        | 2024763459              |                            |  |
| Microbiology (0)                             |           | Radiologist                     |                   | MURNICK, JONATHAN GEORGE              | E MD                                  |                  |        |                         |                            |  |
| Pathology                                    |           |                                 |                   |                                       |                                       |                  |        | Medical Service         |                            |  |
| Diagnostics                                  |           | Problem Lis                     | t                 |                                       |                                       |                  |        | Neonatology             |                            |  |
| Histories                                    |           |                                 | 12<br>12<br>1     |                                       |                                       |                  |        | Team                    |                            |  |
| Immunizations                                |           | Classification                  | Medical and F     | Pi ∨                                  | Add as This Visit and C V Add problem |                  |        |                         |                            |  |
| Care Team                                    |           | Priority                        | Problem Na        | ime                                   | Code                                  | Onset            | Class  | Medical Service Members |                            |  |
| Problem List                                 |           | 1                               | Chronic obs       | structive pulmonary disease with (acu | J44.1 (ICD-10-                        |                  | Medic  | ABRAMS, GILLIAN LISA MD |                            |  |
| Labs                                         |           | 2                               | Inspissated       | bile syndrome                         | P59.1 (ICD-10-                        |                  | Medic  | AFIFI, ASHRAF M.E. MD   | -                          |  |
|                                              |           | 3                               | Cough             |                                       | R05 (ICD-10-C                         | (1               | Medic  | ANDESCAVAGE, NICKIE     | -                          |  |
|                                              |           |                                 | Newborn           |                                       |                                       | **               | Medic  | NIFORATOS MD            |                            |  |
|                                              |           | Resolved Cl                     | hronic Problems   |                                       |                                       |                  |        | ANSON, ELISABETH A MD   | -                          |  |
|                                              |           |                                 |                   |                                       |                                       |                  |        | ATTRIDGE, JOSHUA MD     | -                          |  |
|                                              |           | <ul> <li>All previou</li> </ul> | us This Visit pro | oblems                                |                                       |                  |        | AVERY, JOT REBEKAH NP   |                            |  |
|                                              |           |                                 |                   |                                       |                                       |                  |        | CASTO ANNE MADIE ND     |                            |  |

### Problem List

- The Problem List displays a combination of past medical history, current diagnoses and chronic problems. They are view only.
- Select a problem to view additional details.

| Pages View                            | × +            |                                      |               |         |             |              |           |
|---------------------------------------|----------------|--------------------------------------|---------------|---------|-------------|--------------|-----------|
|                                       | Problem Lis    | st                                   |               |         |             |              |           |
| Home Medications (3)<br>Documents (9) | Classification | Medical an 🗸                         | Add as This \ | /isit 🗸 | Add problem |              |           |
| Vital Signs                           | Priority       | Problem Name                         | Code          | Onset   | Classi      | Actions      |           |
| Order Profile (37)<br>Allergies (1)   | 1              | Chronic obstructive pulmonary diseas | J44.1 (ICD    | -       | Medical     | ✓ This Visit |           |
| Microbiology (0)<br>Pathology (0)     | 2              | Inspissated bile syndrome            | P59.1 (ICD    |         | Medical     | ✓ This Visit |           |
| Diagnostics (0)                       | 3              | Cough                                | R05 (ICD-1    |         | Medical     | ✓ This Visit |           |
| Histories<br>Immunizations            |                | Heart murmur of newborn              | 1220          | -       | Medical     |              | ✓ Chronic |
| Care Team                             | Resolved C     | hronic Problems                      |               |         |             |              |           |

### Labs

- Select Labs to view lab results.
- Use the date **filter buttons** on the top of the component to change the look back time frames.
- Click on a laboratory test name to view additional details.
- If further information is needed, click **View Details** in the header to open **Result Viewer**.
- Click the X to close the details window when done.

| UPGRADETEST, NICU<br>DOB: 07/12/2020 Sex: Fema | PGRADETEST, NICU Children's National Medical Center; 6 East unit; E62<br>8: 07/12/2020 Sec: Female MRN: 900001659 FIN: 2019760001 |                               |          |     |                        |                      |                    |  |  |  |
|------------------------------------------------|----------------------------------------------------------------------------------------------------|-------------------------------|----------|-----|------------------------|----------------------|--------------------|--|--|--|
| MPages View >                                  | < +                                                                                                    |                               |          |     |                        |                      | / =·               |  |  |  |
| *                                              | Labs                                                                                                    |                               |          | A   | ll Visit: Last 1 month | S View Details       | ×                  |  |  |  |
| Home Medications (3)<br>Documents (10)         |                                                                                                    | Latest                        | Previous |     |                        |                      | AUG 13, 2020 10:25 |  |  |  |
| Vital Signs                                    |                                                                                                    |                               |          |     |                        |                      |                    |  |  |  |
| Order Profile (38)<br>Alleroies (1)            | WBC Count<br>K/mcL                                                                                                    | 4 0.43<br>AUG 13, 2020 10:25  | -        |     | 100                    | Normal High<br>14.68 | Normal Low<br>7.05 |  |  |  |
| Microbiology (0)                               | RBC Count<br>H/mcL                                                                                                    | 2.81<br>AUG 13, 2020 10:25    | -        | -   | -                      | Critical High        | Critical Low       |  |  |  |
| Pathology (0)<br>Diagnostics                   | Hemoglobin<br>gm/dL                                                                                                    |                               | -        | -   | 675                    | Auth (Verified)      |                    |  |  |  |
| Histories                                      | Hematocrit<br>%                                                                                                    | 23.3<br>AUG 13, 2020 10:25    | -        | -   | -                      |                      |                    |  |  |  |
| Immunizations<br>Care Team                     | MCV<br>fL                                                                                                    | 4 82.9<br>AUG 13, 2020 10:25  | -        | -   |                        |                      |                    |  |  |  |
| Problem List                                   | MCH<br>P9                                                                                                    | Φ 27.8     AUG 13, 2020 10:25 | ~        | -   | ~                      |                      |                    |  |  |  |
| Labs                                           | мснс                                                                                                    | 33.5                          | -        | 550 |                        | 1                    |                    |  |  |  |

# Navigation

 When you are in the provider portal, you will notice that two tabs display in your browser

| Organizer | × | D | UPGRADETEST, 1 | × |
|-----------|---|---|----------------|---|
|           |   | _ |                |   |

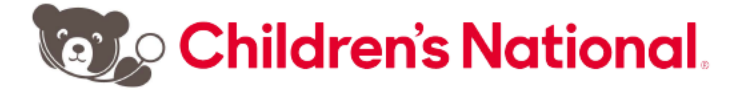

header. The first **Organizer** tab contains your Patient List. A second tab will display the active/open patient chart.

- You can only have **one** chart open at a time.
- Click the **Organizer** tab to return to your Patient List to open a new chart.

### Logging Out

 The menu in the upper right-hand corner allows you to change the layout configuration, reset column widths and logout.

| MPages Reach Worklist 🛛 🕹 🕂                                                      |                                                                                  |              |   |                                 |                        | / II.   |  |
|----------------------------------------------------------------------------------|----------------------------------------------------------------------------------|--------------|---|---------------------------------|------------------------|---------|--|
| Patient List Provider Group All My Patients V Admitted Within: 6 months V Search |                                                                                  |              |   |                                 |                        |         |  |
| Patient Information                                                              | Visit                                                                            | Location     | ^ | Discharge                       | My Relationship        | Log Out |  |
| TRAIN, FIFTYTWO 6 yrs M                                                          | Encounter Type: REGULAR INPATIENT ADMISSION<br>Length of Stay: 3 months, 1 week  | 6614-A       |   |                                 | Referring Physician    |         |  |
| OSOCTEST, INPATIENT TWENTYONE 10 yrs F                                           | Encounter Type: REGULAR INPATIENT ADMISSION<br>Length of Stay: 3 months, 1 week  | E616-A<br>6E |   |                                 | Primary Care Physician |         |  |
| *UPGRADETEST, CLAIRVIAEIGHT 6 yrs F                                              | Encounter Type: REGULAR INPATIENT ADMISSION<br>Length of Stay: 3 months, 3 weeks | E618-A<br>6E |   |                                 | Primary Care Physician |         |  |
| *UPGRADETEST, NICU 3=3w F                                                        | Encounter Type: REGULAR INPATIENT ADMISSION<br>Length of Stay: 3 months, 3 weeks | E620-A<br>6E |   | Ordered On: 308, 16, 2020 11:36 | Primary Care Physician |         |  |